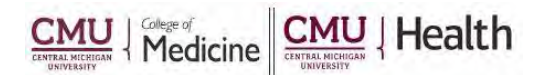

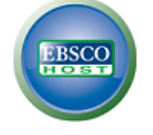

## EBSCO – "My EBSCOhost"

### **Creating a Personal Account Allows:**

- Saving preferences
- Save and retrieve search history
- E-mail articles
- Folder sharing

#### er sharing

#### How to Create an Account:

- 1. Click on the link to any of the EBSCO Resources (CINAHL, Health Business Elite or Nursing & Allied Health Collection) from the library's webpage (<u>https://med.cmich.edu/ks</u>)
- 2. On the top menu bar, select Sign In
- 3. Select Create a new Account
- 4. Complete the requested information
- 5. Select Save.

# Sign In AFOIder Preferences Languages Vend an E-Mail Help

Create e-mail alerts

**RSS** feeds

#### Folder

- 1. Articles can be saved to your folder by selecting "Add to folder"
- 2. You can view your folder anytime by selecting the folder icon at the top of the page.
  - a. The folder holds images, videos, notes, saves searches, search alerts, journal alerts and web pages.

#### Tools

- 1. There are many tools available.
- 2. On the right hand side of the screen, there is a menu list of tools, such as print, e-mail, save, cite, etc. These tool options change with the article type/location you are currently viewing.

If you have additional questions, please call us at 989-746-7577 or e-mail us at <u>cmedlibrary@cmich.edu</u>.